# Git/GitHub Demo

CHANDRIKA MUKHERJEE COMPUTER SCIENCE

## Topics

- 1. What is GitHub
- 2. How to Use GitHub
- 3. Create a Repo
- 4. Commit and Adding Changes to Remote
- 5. Branch
- 6. Pull Request
- 7. Merge
- 8. Resolve Conflicts
- 9. Some Useful Commands

### What is GitHub?

A product that helps developer to store code and collaborate with others.

#### ► Use of GitHub?

- Version or Source Control
  - ▶ To keep track and manage every change made to the code.
    - Protects source code from catastrophe and the casual degradation of human error and unintended consequences.

- Sources -
- https://www.atlassian.com/git/tutorials/what-is-version-control
- ▶ <u>https://docs.github.com/en</u>

## How to Use GitHub?

- Store GitHub Credentials and connect to GitHub over HTTPS
  - ► GitHub CLI
    - ▶ Install GitHub CLI
    - ▶ In the command line, enter gh auth login, then follow the prompts.
    - ▶ <u>GitHub CLI Manual</u>
  - ► Git Credential Manager
    - ▶ <u>Mac:</u>
      - Install git using Homebrew (package installer for Mac, Linux)
      - ► Install GCM using Homebrew
    - ► <u>Windows</u>:
      - ▶ Install Git for Windows, which includes GCM. For more information, see "<u>Git for Windows releases</u>" from its <u>releases page</u>
    - Linux :
      - ▶ Install Git from your distro's packaging system > Install GCM > Configure Git to use GCM

Source - https://docs.github.com/en/get-started/getting-started-with-git/caching-your-github-credentials-in-git

## Basics

#### Need to have a GitHub Account -

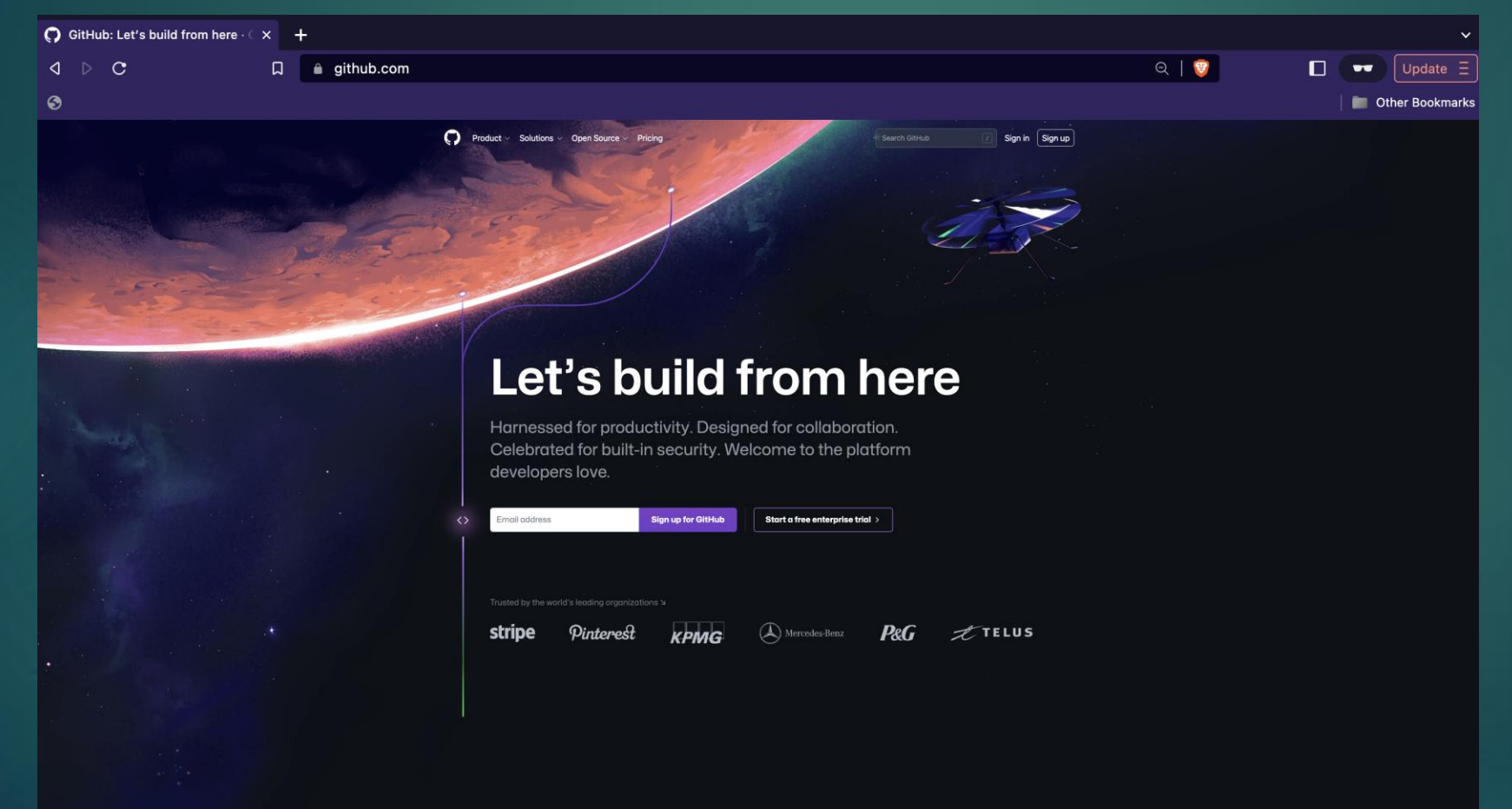

#### Create a GitHub Repository

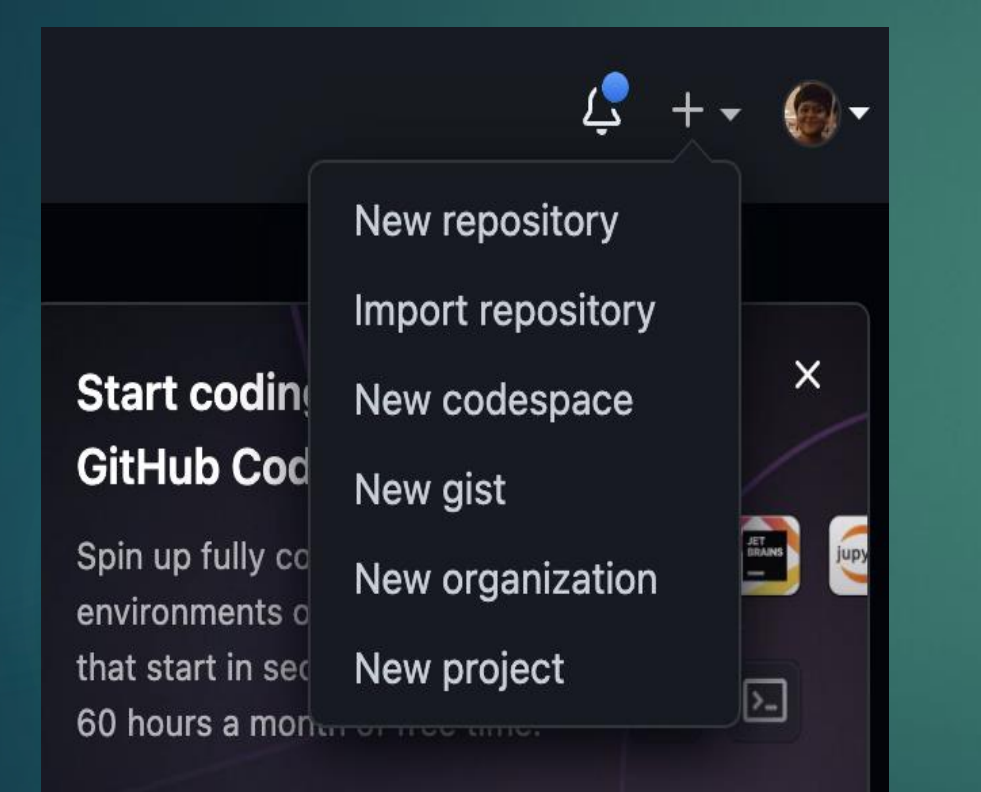

#### Create a new repository

A repository contains all project files, including the revision history. Already have a project repository elsewhere? Import a repository.

chandms - /

Great repository names are short and memorable. Need inspiration? How about congenial-computingmachine?

Description (optional)

Public Anyone on the internet can see this repository. You choose who can commit.

Private You choose who can see and commit to this repository.

Initialize this repository with: Skip this step if you're importing an existing repository.

Add a README file This is where you can write a long description for your project. Learn more.

Add .gitignore Choose which files not to track from a list of templates. Learn more.

.gitignore template: None 🕶

Choose a license

A license tells others what they can and can't do with your code. Learn more.

License: None 🗸

(i) You are creating a public repository in your personal account.

Create repository

#### Creating the Repository Locally and Linking with Remote Repository

- Clone the GitHub Repo
  - git clone <u>https://github.com/<username>/<repo\_name></u>
- Go to the repository folder
- Command to make the empty/existing repo as a git repository
  - ▶ git init
- Link the local repository with the remote repository
  - git remote add origin <url of the repo>

#### Adding Changes to GitHub Repository

- Add/Change anything in the repository
- Check the status of the repository
  - ► git status
- Add the new changes to next commit
  - ▶ git add .
    - ► or
  - git add <file name> (to add any specific file change to next commit)
- Commit staged content as a new commit snapshot
  - git commit –m "<specific comment to recognize the commit>"
- Push the commit to the corresponding remote branch
  - git push origin main

#### Making and committing changes

Instead of doing locally, we can directly make changes GitHub

- Using Add/Edit a file
- Adding a commit using the form below

| Commit new file                                          |                                                     |
|----------------------------------------------------------|-----------------------------------------------------|
| Create new file                                          |                                                     |
| Add an optional extended description                     |                                                     |
|                                                          |                                                     |
|                                                          |                                                     |
| Choose which email address to associate with this commit |                                                     |
| • Commit directly to the main branch.                    |                                                     |
| ○ \$? Create a new branch for this commit and standing   | art a pull request. Learn more about pull requests. |
| Commit new file Cancel                                   |                                                     |

| ų   | main -                                                                      |   |         |    |              |
|-----|-----------------------------------------------------------------------------|---|---------|----|--------------|
| - ¢ | Commits on Jan 1, 2023                                                      |   |         |    |              |
|     | adding blog in navbar<br>Geometricated 4 days ago                           | Q | 731fa26 | <> | <b>≜</b> Тір |
|     | Commits on Dec 24, 2022                                                     |   |         |    |              |
|     | changing routes  Chandms committed 2 weeks ago                              | Q | 088ed0e | <> | <b>≜</b> Тір |
|     | adding routes  Chandms committed 2 weeks ago                                | Q | 93bbc54 | <> | <b>≜</b> Тір |
|     | changing responsiveness Get chandms committed 2 weeks ago                   | Q | d97bc73 | <> | <b>≜</b> Тір |
| - ¢ | Commits on Dec 21, 2022                                                     |   |         |    |              |
|     | responsiveness change<br>Grandms committed 2 weeks ago                      | Q | 0827917 | <> | <u> </u>     |
|     | responsiveness change<br>Grandms committed 2 weeks ago                      | Q | 1dba6e9 | <> | <u> </u>     |
|     | changing icon and arranging pictures, pdfs<br>chandms committed 2 weeks ago | Q | 22e7744 | <> | <u> </u>     |
| -¢- | Commits on Dec 20, 2022                                                     |   |         |    |              |
|     | changing the contact form  Chandms committed 2 weeks ago                    | Q | a0a6f5d | <> | <b>≜</b> Тір |
|     | changing the contact form  Chandms committed 2 weeks ago                    | Q | 4b3bc18 | <> | <b>≜</b> Тір |
| - ¢ | Commits on Dec 19, 2022                                                     |   |         |    |              |
|     | changing slides  chandms committed 2 weeks ago                              | Q | 8366927 | <> | <b>≜</b> Тір |
|     | changing slides  Chandms committed 2 weeks ago                              | Q | 6c331b6 | <> | <b>≜</b> Тір |
|     | first commit<br>first committed 2 weeks ago                                 | Q | 9b048b0 | <> | <u> </u>     |

### Branch

Branching lets you have different versions of a repository at one time.

By default, each repository has one branch named "main"

In the Command Line

 List all branches git branch
 Create a branch git branch <branch name>
 To switch to a different branch git checkout <branch name>

| ਿੰਮ master 👻 ਮਿ 2 branches 🛇 11 tag | <u>j</u> s |
|-------------------------------------|------------|
| Switch branches/tags X              | behind     |
| email_feature                       |            |
| Branches Tags                       |            |
| ピ Create branch: email_feature from |            |
| 'master'                            | upda       |
| View all branches                   | upda       |

For example, here in the example -

We are creating new branch "email\_feature" from "master" branch

## Protect Branch

#### Need to add rules

- How a modification can be done on that branch.
- Who are the approvers.
- If the rule applies to the administrator as well.

| 🏟 Settings                                                                                   |                                                                                                    |
|----------------------------------------------------------------------------------------------|----------------------------------------------------------------------------------------------------|
| ঞ্চি General                                                                                 | Branch protection rule                                                                                                    |
| Access<br>ନ୍ୟ Collaborators                                                                  | Branch name pattern *                                                                                                    |
| Code and automation                                                                          |                                                                                                    |
| <ul><li>♡ Tags</li><li>⊙ Actions ~</li></ul>                                                 | Protect matching branches                                                                                                    |
| 多 Webhooks 回 Environments 二 Codespaces                                                       | Require a pull request before merging<br>When enabled, all commits must be made to a non-protected branch and submitted via a pull request before they can be<br>merged into a branch that matches this rule.                                                                                                    |
| E Pages                                                                                      | Require status checks to pass before merging<br>Choose which status checks must pass before branches can be merged into a branch that matches this rule. When enabled,<br>commits must first be pushed to another branch, then merged or pushed directly to a branch that matches this rule after<br>status checks have passed. |
| <ul> <li>⊙ Code security and analysis</li> <li>⊘ Deploy keys</li> <li>★ Secrets ✓</li> </ul> | Require conversation resolution before merging<br>When enabled, all conversations on code must be resolved before a pull request can be merged into a branch that matches<br>this rule. Learn more.                                                                                                    |
| Integrations                                                                                 | Require signed commits     Commits pushed to matching branches must have verified signatures.                                                                                                    |
| Email notifications     Autolink references                                                  | Require linear history     Prevent merge commits from being pushed to matching branches.                                                                                                    |
|                                                                                              | Require deployments to succeed before merging<br>Choose which environments must be successfully deployed to before branches can be merged into a branch that matches<br>this rule.                                                                                                    |
|                                                                                              | Every state by the branch branch branch.                                                                                                    |
|                                                                                              | Do not allow bypassing the above settings<br>The above settings will apply to administrators and custom roles with the "bypass branch protections" permission.                                                                                                    |
|                                                                                              | Rules applied to everyone including administrators                                                                                                    |
|                                                                                              | Allow force pushes     Permit force pushes for all users with push access.                                                                                                    |
|                                                                                              | Allow deletions     Allow users with push access to delete matching branches.                                                                                                    |
|                                                                                              | Create                                                                                                    |
| 🕽 © 2023 GitHub. Inc. Terms Privac                                                           | v Security Status Docs Contact GitHub Pricing API Training Blog About                                                                                                    |

### Pull Request

#### Scenario –

- To add all the changes of a feature branch to main branch -> Need to create a pull request.
- New Pull Request > Select Branch (Base -> Target branch, Compare -> The branch with desired changes )

#### Open a pull request

Create a new pull request by comparing changes across two branches. If you need to, you can also compare across forks.

| Test feature                                                                    |                                                    | Reviewers                                                                      |              |
|---------------------------------------------------------------------------------|----------------------------------------------------|--------------------------------------------------------------------------------|--------------|
|                                                                                 |                                                    | No reviews—at least 1 approving re                                             | eview is red |
| Write Preview Leave a comment                                                   | $H B I \models \diamond e^{\beta} \models \models$ | 9들 @ 다고 슈<br>Assignees<br>No one—assign yourself                               |              |
|                                                                                 |                                                    | Labels<br>None yet                                                             |              |
|                                                                                 |                                                    | Projects<br>None yet                                                           |              |
| Attach files by dragging & dropping, selecting or pasting                       | g them.                                            | Milestone                                                                      |              |
|                                                                                 | Crea                                               | ate pull request No milestone                                                  |              |
| <ol> <li>Remember, contributions to this repository should follow of</li> </ol> | ur GitHub Community Guidelines.                    | Development<br>Use Closing keywords in the descr<br>automatically close issues | iption to    |
|                                                                                 |                                                    | Helpful resources<br>GitHub Community Guidelines                               |              |
| - <b> 2</b> commits                                                             | 🖹 2 files changed                                  | 유 <b>1</b> contributor                                                         |              |
| ommits on Jan 5, 2023                                                           |                                                    |                                                                                |              |
| "Demo file added"                                                               |                                                    | Verified راب 79463ab                                                           | <> 🔺         |
| (g) chandms committed 2 minutes ago                                             |                                                    |                                                                                |              |
| Sample Readme Change for DEMO                                                   |                                                    |                                                                                |              |

| Demo Pull Request #1                                                                                   |                      |                    | Edit <> Code -                                                          |              |
|----------------------------------------------------------------------------------------------------|----------------------|--------------------|-------------------------------------------------------------------------|--------------|
| Chandms wants to merge 2 commits into main from test_feature                                           |                      |                    |                                                                         |              |
| □     - Commits     2     □     Checks     0     1     Files changed     2                             |                      |                    | +2 -0                                                                   |              |
| chandms commented now                                                                                  | ⁄ ا                  | ⊾Tip •••           | Reviewers S                                                             | ŝ            |
| No description provided.                                                                               |                      |                    | No reviews—at least 1 approving review is required                      |              |
| chandms added 2 commits 3 minutes ago                                                                  |                      |                    | Assignees §<br>No one—assign yourself                                   | (i)<br>(i)   |
| -O- 纋 "Demo file added" 🚥<br>-O- 🧔 Sample Readme Change for DEMO                                       | Verified<br>Verified | 79463ab<br>19a5e7a | Labels §<br>None yet                                                    | <u></u>      |
| Add more commits by pushing to the <b>test_feature</b> branch on <b>chandms/blogs</b> .                |                      |                    | Projects §                                                              | ŝ            |
| This branch has not been deployed<br>No deployments                                                    |                      |                    | Milestone §                                                             | ŝ            |
| Review required<br>At least 1 approving review is required by reviewers with write access. Learn more. |                      |                    | Development { Successfully merging this pull request may close          | ( <u>(</u> ) |
| Merging is blocked Merging can be performed automatically with 1 approving review.                     |                      |                    | these issues.<br>None yet                                               |              |
| Merge without waiting for requirements to be met (bypass branch protections)                           |                      |                    | Notifications Customi                                                   | ze           |
| Merge pull request  You can also open this in GitHub Desktop or view command line instructions.        |                      |                    | You're receiving notifications because you're watching this repository. |              |
|                                                                                                    | ≣ <u>‡</u> ≣ ₽≣ @    | <b>弘</b> 5         | 1 participant                                                           |              |
| Leave a comment                                                                                        |                      |                    |                                                                         |              |

## Git Merge

▶ We can directly merge from GitHub by clicking on Merge button.

- ▶ (provided there is no merge conflict).
- Say, we need to merge email\_feature branch to main branch
  - git checkout main (To stay in main branch)
  - ► git merge email\_feature

#### Resolve Conflicts

Scenario – While merging branch A to branch B, we get conflicts.

- ▶ In the local, pull the recent changes.
- Merge the branches -> it will not be merged because of the conflicts.
- Manually make necessary changes to the file.
- Create a new commit and start a pull request and continue the process of merging.
- Some important Commands
  - git log –merge [list of commits that are creating conflicts]
  - git diff [ identify differences between states/repo/files]
  - git merge –abort [exiting current merge process and return to the state before merging]

#### Some important Commands

- git pull -> fetch and merge any commits from the tracking remote branch
- git fetch -> fetch down all the branches from that Git remote
- git rebase -> apply any commits of current branch ahead of specified one
- git stash -> Save modified and staged changes
- git diff branchB...branchA -> show the diff of what is in branchA that is not in branch
- git log -> show the commit history for the currently active branch
  - Source <u>https://education.github.com/git-cheat-sheet-education.pdf</u>

# Thank You